# 在8800系列MPP電話上設定語言

### 目標

本文旨在展示如何通過基於Web的實用程式和電話GUI在Cisco IP電話8800系列多平台上設定 首選語言。

#### 適用裝置 | 韌體版本

•8800系列 | 11.0.1(下載<u>最新版本</u>)

### 設定語言 — 通過基於Web的實用程式

步驟1.登入到IP電話的基於Web的實用程式,然後按一下Admin Login > advanced。

| Admin Login | basic | advanced |
|-------------|-------|----------|
|             |       |          |

步驟2.按一下「Voice > Regional」。

| distance of the |       | 1            |               |        |
|-----------------|-------|--------------|---------------|--------|
| Info            | Voice | Call History | Personal Dire | ectory |
| System          | SIP   | Provisioning | g Regional    | Phone  |

步驟3.在「語言」區域下的「語言選擇」欄位中輸入首選語言。

#### 附註:本範例中使用英語。

| Language   |                         |
|------------|-------------------------|
| Dictionary | y Server Script:        |
| Langu      | uage Selection: English |

步驟4.按一下「Submit All Changes」。

| Undo All Changes | Submit All Changes |
|------------------|--------------------|
| Ű,               |                    |
|                  |                    |

現在,您應該已經通過基於Web的實用程式成功設定電話上的語言。

## 設定語言 — 通過電話GUI

步驟1.按IP電話上的Applications按鈕。

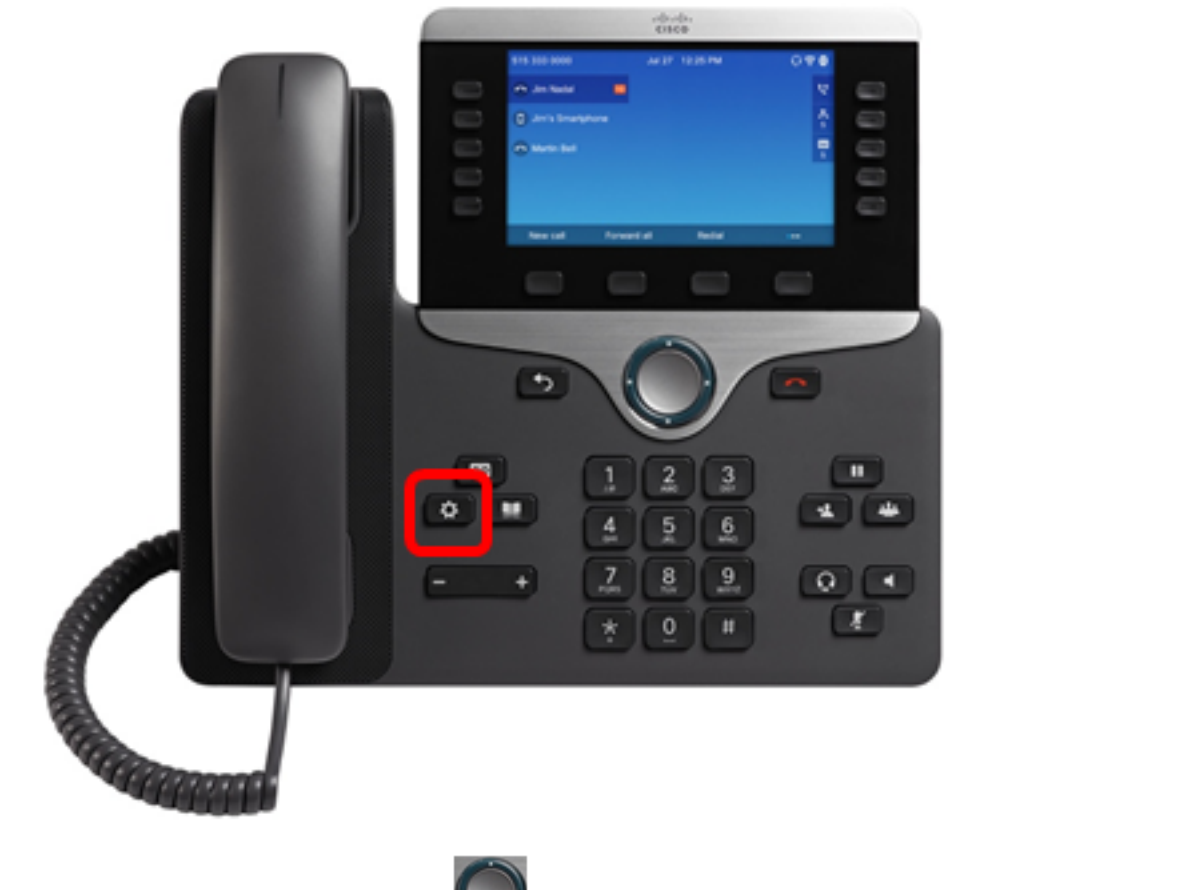

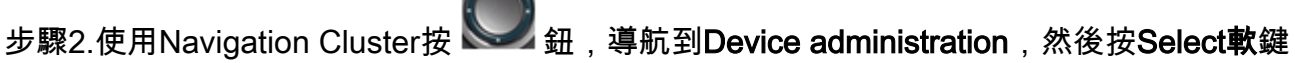

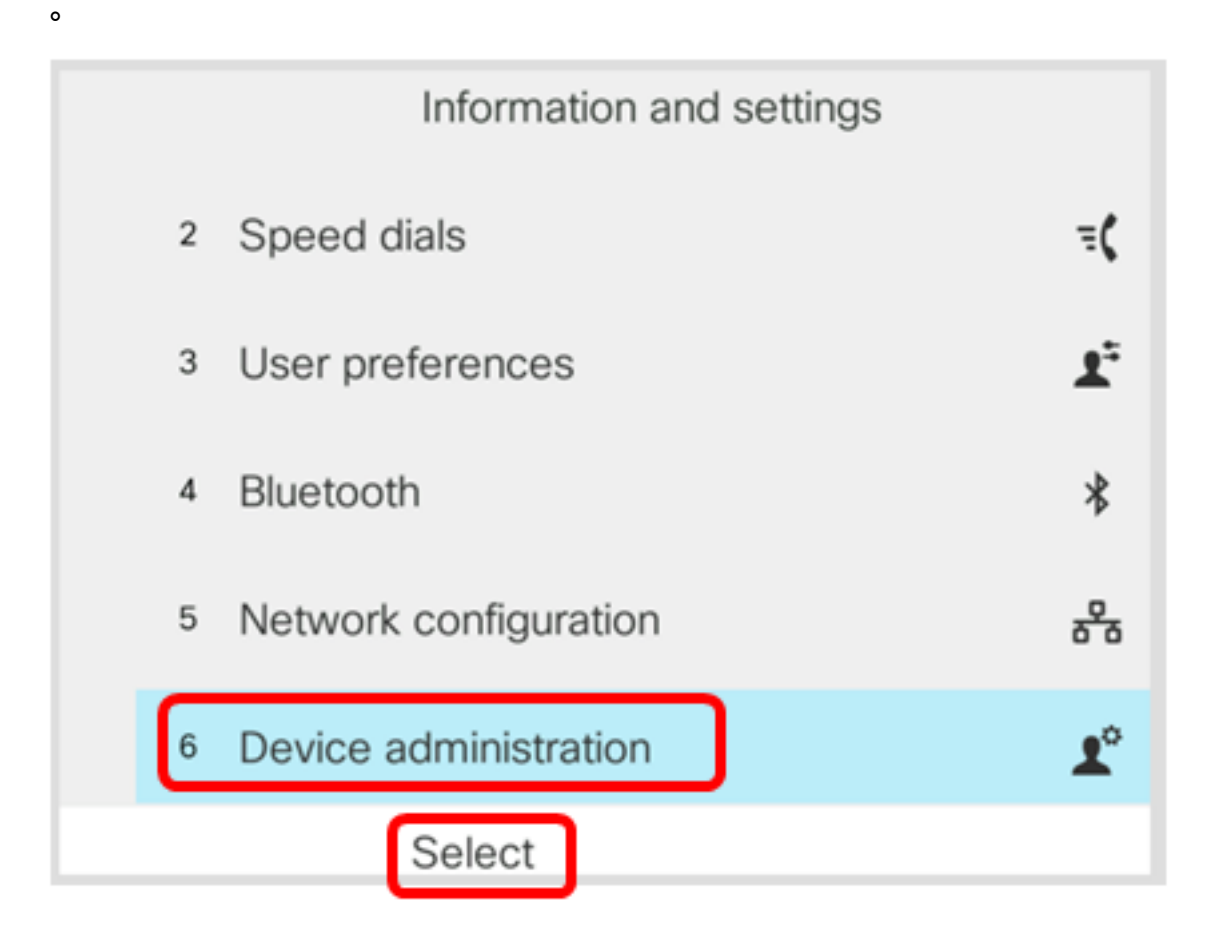

步驟3.導航到Language,然後按Select軟鍵。

|   | Administration |                        |
|---|----------------|------------------------|
| 1 | Set password   | >                      |
| 2 | Sign out       |                        |
| 3 | Date/Time      | >                      |
| 4 | Language       | English-US <b>&gt;</b> |
| 5 | Restart        |                        |
|   | Select         |                        |

步驟4.選擇語言,然後按Save軟鍵。

附註:在本例中,選擇了English-US。

|   | Language selection |  |
|---|--------------------|--|
| 1 | English-US         |  |
|   |                    |  |
|   |                    |  |
|   |                    |  |
|   |                    |  |
|   | Save               |  |

現在,您應該已經通過GUI成功地在電話上設定語言。

檢視與本文相關的影片……

按一下此處檢視思科的其他技術對話